# **Online Account Opening User Guide**

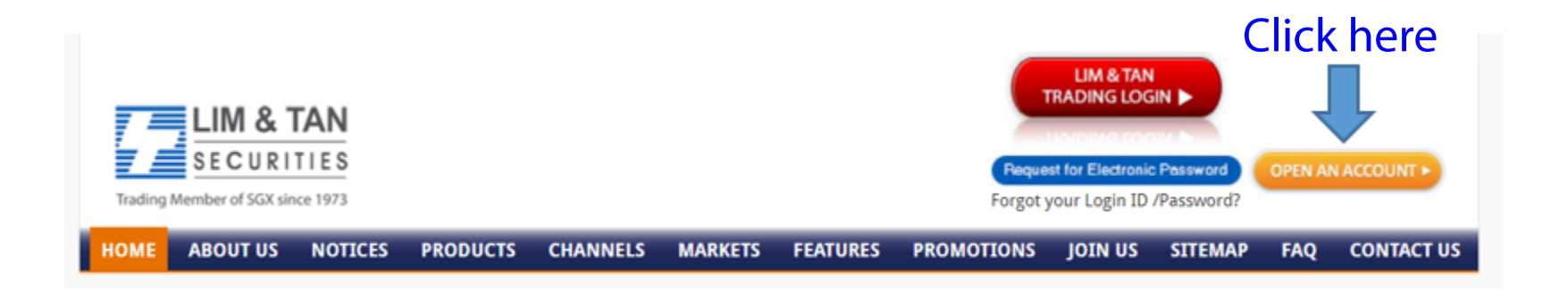

Thank you for choosing to open an Account with Lim & Tan Securities.

Once you have all documentation and information ready, the Account Application process will take between 5-10 minutes to complete. If you use MyInfo, this will help to speed up the process.

Start your trading journey with us by clicking on "OPEN AN ACCOUNT". We look forward to serving your trading needs.

# For existing clients – Open New Account from Online Trading system

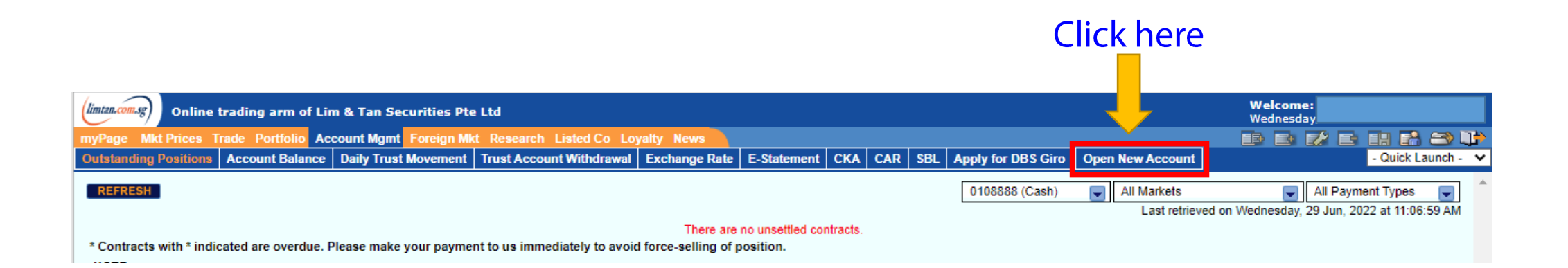

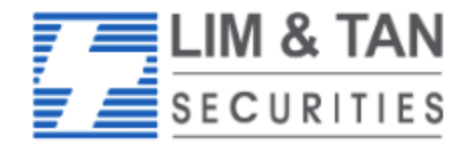

Trading Member of SGX since 1973

## ACCOUNT OPENING APPLICATION FORM

Thank you for choosing Lim & Tan Securities. Please have the following information and documents ready when applying for the trading account.

- 12 digit CDP Account Number.
- Singapore bank account number if applying for Electronic Payment for Shares (EPS).
- Foreign Tax Identification Number (TIN), if you are a Foreign Tax Resident.

| Citizenship                               | Required Documents                                                                                                    |                                                                                   |
|-------------------------------------------|----------------------------------------------------------------------------------------------------|-----------------------------------------------------------------------------------|
| Singaporean/Singapore Permanent Residents | NRIC (Front & Back)                                                                                                    |                                                                                   |
| Malaysian                                 | <ul> <li>Malaysian I/C (Front &amp; Back)</li> <li>Work Permit/Employment Pass (where applicable)</li> <li>Proof of Residential Address (Statement within the last 3 months from Banks/Government Body) if a</li> </ul>                                        | ldress differs from I/C                                                           |
| Other Nationalities                       | <ul> <li>Valid Passport (6 months validity)</li> <li>Identity Card (Front &amp; Back)</li> <li>Work Permit/Employment Pass (where applicable)</li> <li>Proof of Residential Address (Statement within the last 3 months from Banks/Government Body)</li> </ul> | We would recommend that you have the<br>Required Documents ready before you start |
| Supporting Documents                      | Latest Income document (eg Pay Slip, IR8A)     CDP Statement                                                                                                    | the process.                                                                      |
|                                           |                                                                                                    |                                                                                   |

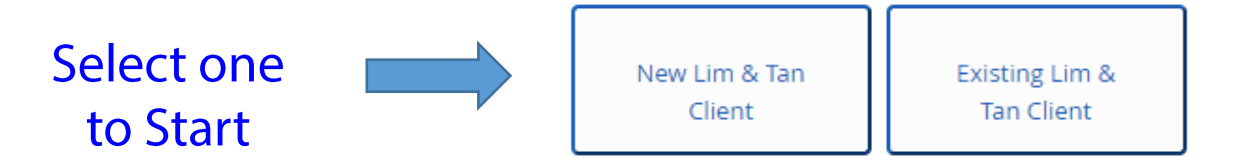

But should you be unable to complete it in one go, the form is automatically saved and you can carry on from where you left off by logging in here.

Want to check your application status or Continue your Application? Click here to login

Ref: Mkt/COB User Guide/Oct2024

Once complete, you can also check the status here. 3

# Please select the type of Online Trading Accounts.

## CUSTOMER TYPE

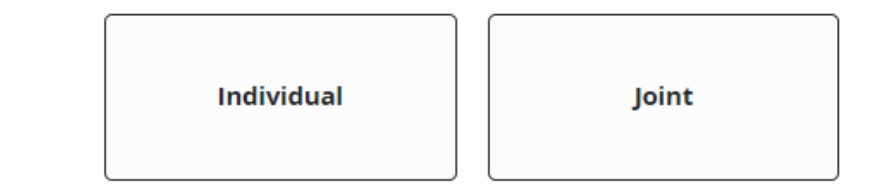

Choose your customer type here.

## ACCOUNT TYPES

## Select the Customer and Account Type.

Start

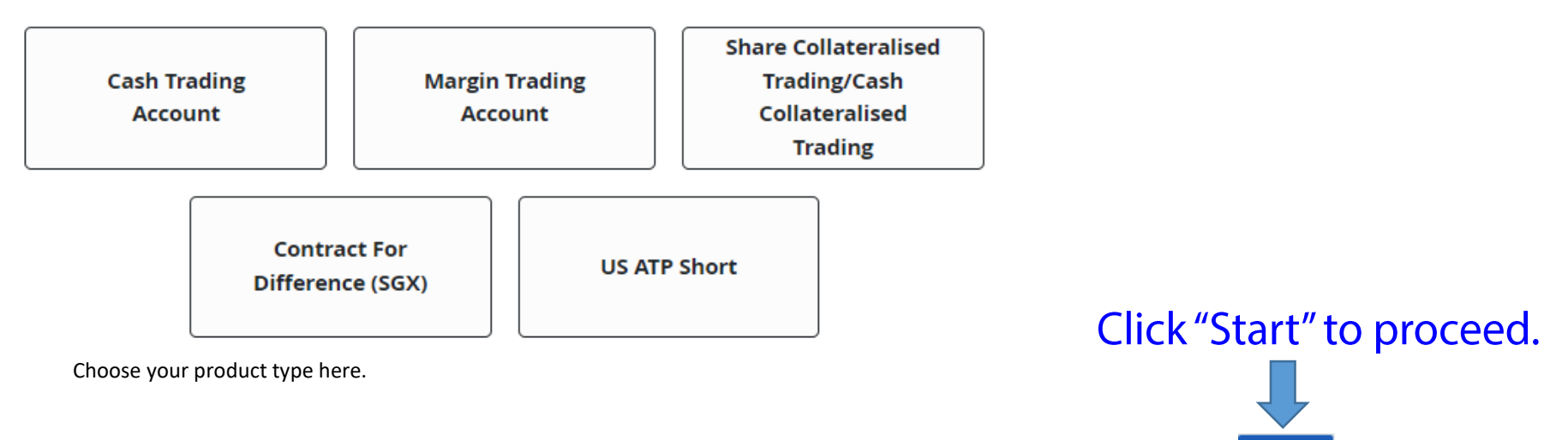

# Please complete the registration form.

| REGISTRATION                                                                       |                     |
|------------------------------------------------------------------------------------|---------------------|
| First Name                                                                         |                     |
|                                                                                    |                     |
| Please enter your First Name<br>Surname                                            |                     |
|                                                                                    |                     |
| Please enter your Surname<br>Email                                                 | Your login          |
|                                                                                    | Username will be    |
| Please enter an Email Address<br>Confirm Email                                     | your email address. |
|                                                                                    |                     |
| In order to protect your account, please make sure your password has the following |                     |
| one lowercase character                                                            |                     |
| one uppercase character                                                            |                     |
| one number                                                                         |                     |
| special character                                                                  |                     |
| 8 character minimum                                                                |                     |
| New Password                                                                       |                     |
|                                                                                    | Inis is your        |
| Please create a Password                                                           | login password.     |
| Confirm New Password                                                               |                     |
|                                                                                    | ٢                   |
| Your CDP Account No ①                                                              |                     |
| 1681                                                                               | 12 digit CDP number |
| Please enter a valid CDP Number E.g. 1681xxxxxxx                                   |                     |
| Click here to open CDP account Click here if you do not                            | have a CDP number   |
| YOUNG INVESTOR (18 Years - Below 21 Years)                                         | nave a eDF namber.  |
| Vas No                                                                             |                     |
| 163 140                                                                            |                     |

Note:

The login Username and Password in this Registration page are for the purpose on completing the electronic Account Application form only.

For the Online Trading system, a separate UserID will be emailed to you upon completion of the Account Opening Process. You will also be guided to set up a login/ Trading password on our website.

## Click "Next Step" to proceed.

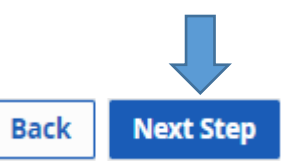

## SIGN UP FOR YOUR ACCOUNT

Thank you for choosing Lim & Tan Securities. Please select the option to proceed with account opening application.

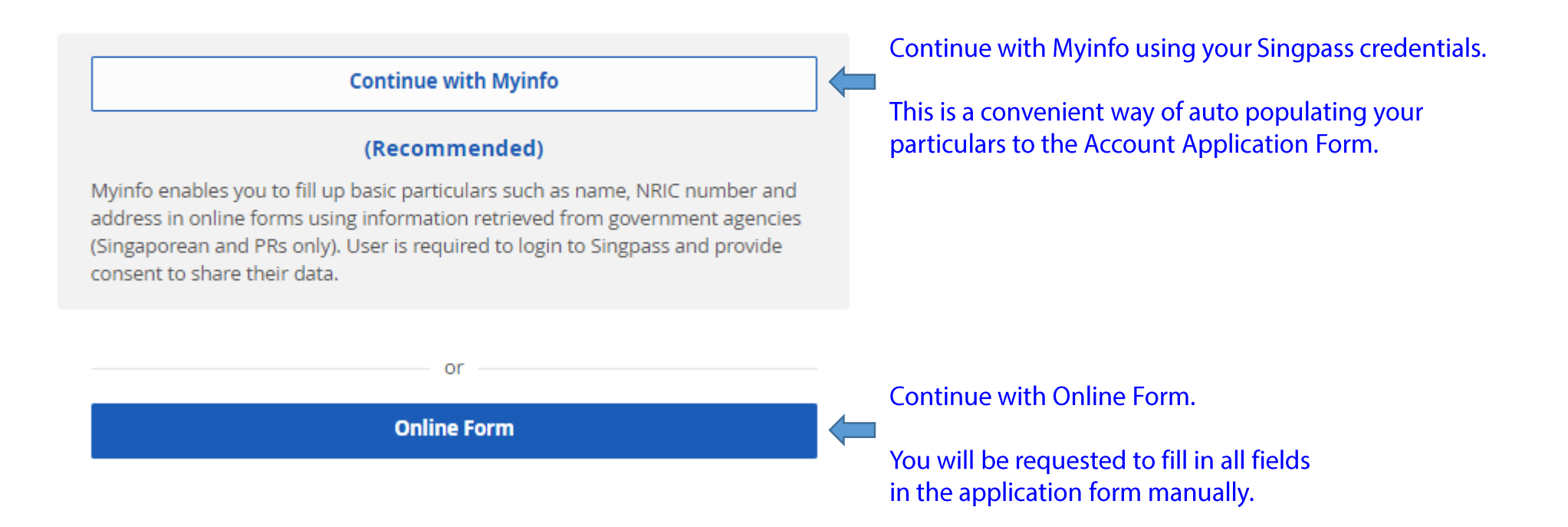

# Using Online Form

#### Back to Summaries

## -

| Personal Details             | ••• > |
|------------------------------|-------|
| Employment and Finance       | • >   |
| Payment Methods              | • >   |
| Tax Residency                | • >   |
| Account Relationship Details | •• >  |
| Upload Documents             | • >   |
| Declaration and Signature    | •• >  |

Select country

code from the

dropdown and input your

contact no.

## PERSONAL DETAILS

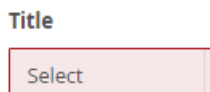

## Please provide your title

## Name (as per ID document)

Please provide your name (as per ID document)

.

## Hanyu Pinyin Name

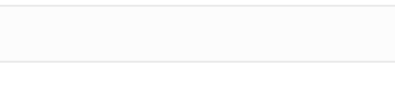

Email

## Primary Contact Type

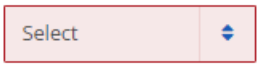

Please provide a primary contact type

#### Primary Contact No.

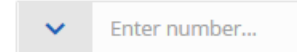

International Code and Phone number required

## Secondary Contact Type

Select

Ref: Mkt/COB User Guide/Oct2024

## 7

## -

| Personal Details             | ••• > |
|------------------------------|-------|
| Employment and Finance       | • >   |
| Payment Methods              | • >   |
| Tax Residency                | • >   |
| Account Relationship Details | •• >  |
| Upload Documents             | • >   |
| Declaration and Signature    | •• >  |

## PERSONAL DETAILS

## Secondary Contact Type

| Mobile        | \$       |
|---------------|----------|
| Secondary Con | tact No. |

✓ Enter number...

Preferred Trading Representative (TR) to service your account A TR will be assigned to you if you do not have a preferred TR.

If you have a preferred Trading Representative (TR), please obtain his/her TR Code and select from the drop down list.

Please select your Cash Trading Account Type (Please do not select Broker-Assisted if you wish to trade online)

Q

Broker-Assisted

- Online Trading
- Both Broker-Assisted and Online Trading

Are you referred by any client?

Please enter referrer's client code or name

If you have been referred by one of our clients, please obtain his/her client code/name and input this here. This is to ensure any promotional rewards are credited to the correct client.

Next Step

Did you hear of us from one of our advertisements? If yes, please select the correct marketing reference to ensure you receive the related promotional rewards (if any). Otherwise, please select Not Applicable.

Please Select

Please select a Promo Code

## Ref: Mkt/COB User Guide/Oct2024

Client here to download a copy of your forms.

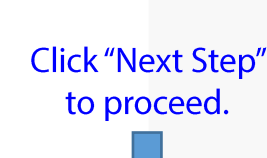

Yes No

 $\sim$ 

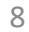

## -

| Personal Details             | ••• | > |
|------------------------------|-----|---|
| Employment and Finance       | •   | > |
| Payment Methods              | •   | > |
| Tax Residency                | •   | > |
| Account Relationship Details | • • | > |
| Upload Documents             | •   | > |
| Declaration and Signature    |     | > |

## PERSONAL DETAILS

### Primary ID Type

Select 🗘

## Please provide your primary id type

Primary ID Issued Country

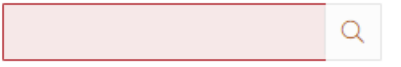

Please provide your primary id issued country NRIC/Passport

## NRIC/Passport is required

#### **Birth Date**

DD/MM/YYYY

Please provide a valid birth date

## Gender

Male

Female

## Please provide your gender

## **Marital Status**

- O Single
- Married
- Others

## Please provide your marital status

## .

| Personal Details             | ••• | > |
|------------------------------|-----|---|
| Employment and Finance       | •   | > |
| Payment Methods              | •   | > |
| Tax Residency                | •   | > |
| Account Relationship Details | • • | > |
| Upload Documents             | •   | > |
| Declaration and Signature    |     | > |

## PERSONAL DETAILS

| Country of Nat | tionality |   |
|----------------|-----------|---|
|                |           | C |

#### Mother's Maiden Name

#### **Residential Address**

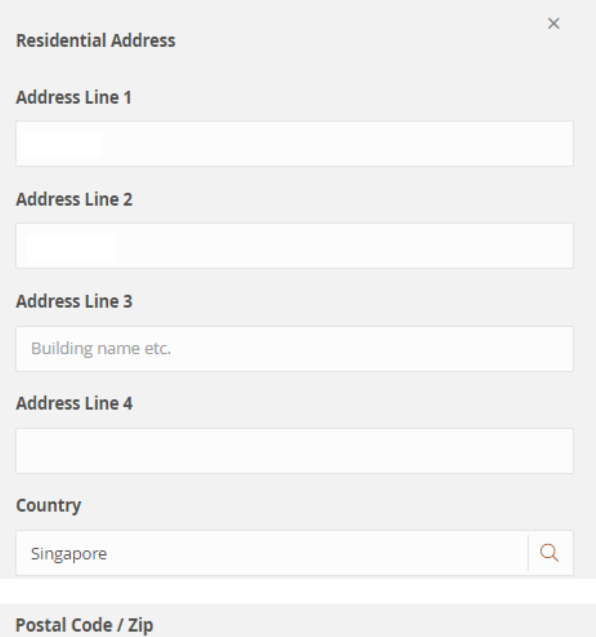

Mailing Address different from your Residential Address?

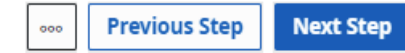

## -

| Personal Details             | ••• | > |
|------------------------------|-----|---|
| Employment and Finance       | •   | > |
| Payment Methods              | •   | > |
| Tax Residency                | •   | > |
| Account Relationship Details | • • | > |
| Upload Documents             | •   | > |
| Declaration and Signature    | • • | > |

## EMPLOYMENT AND FINANCE

**Employment Status** 

| Select 🗢                                             |        |
|------------------------------------------------------|--------|
| SOURCE OF FUNDS FOR THIS TRADING ACCOUNT             |        |
| Savings                                              |        |
| Inheritance                                          |        |
| Salary                                               |        |
| Rental Income                                        |        |
| CPF / Pension                                        |        |
| Business Income                                      |        |
| Others                                               |        |
| l have been bankrupt / discharged bankrupt           | Yes No |
| I have a delinquent record with stockbroking firm(s) | Yes No |

## Net Worth

O Up to \$100,000

\$100,000 to \$500,000

\$500,00 to \$1M

\$1M to \$2M

O Above \$2M

## \*

| Personal Details             | ••• > |
|------------------------------|-------|
| Employment and Finance       | • >   |
| Payment Methods              | - >   |
| Tax Residency                | = >   |
| Account Relationship Details | == >  |
| Upload Documents             | = >   |
| Declaration and Signature    | >     |

#### Net Investable Funds (Excluding Primary Property)

- O Up to \$20,000
- O \$20,001 to \$40,000
- \$40,001 to \$60,000
- \$60,001 to \$80,000
- O \$80,001 to \$100,000
- \$100,001 to \$300,000
- \$300,001 to \$500,000
- O \$500,001 to \$1,000,000
- O Above \$1,000,000

## Property Type

- O HDB
- O Apartment / Condominium
- O Landed

#### Property Ownership

- Owned
- Rented

## Name of Private Properties Owned

Enter Text here

000

2

| Personal Details             | ••• > |
|------------------------------|-------|
| Employment and Finance       | •• >  |
| Payment Methods              | • >   |
| Tax Residency                | • >   |
| Account Relationship Details | •• >  |
| Upload Documents             | • >   |
| Declaration and Signature    | •• >  |

## EMPLOYMENT AND FINANCE

Accredited Investor (Als are eligible to transact in SIP products without any declaration required)

I (the "Accredited Investor") confirm that I wish to be treated as an accredited investor as defined in section 4A of the SFA. I acknowledge and accept that, having opted in to accredited investor status, this treatment will apply to all of my transactions with you. My basis for opting to be treated as an accredited investor is that my:

(a) Net personal assets exceed \$\$2,000,000 (or its equivalent in a foreign currency) in value, of which no more than \$\$1,000,000 (or its equivalent in a foreign currency) in value is contributed by the net estimated fair market value of my primary residence; You may calculate your net personal assets by subtracting your liabilities from the total value of your assets. Supporting documents required (except for the title deed, each to be dated no earlier than 3 months before the date of submitting this form):

- · your latest bank account statement or CPF statement;
- · your latest statement of holdings from CDP or brokerage firm(s); or
- · a copy of the title deed of your primary residence.

(b) financial assets (net of any related liabilities) exceed S\$1,000,000 in value (or its equivalent in a foreign currency), or

You may calculate your financial assets by totalling the value of any of the following assets that you own:

- a deposit as defined in section 4B of the Banking Act (Cap. 19);
- an investment product as defined in section 2(1) of the Financial Advisers Act (Cap. 110); or
- any other asset prescribed as a "financial asset" for purposes of establishing accredited investor status by MAS.

(c) Income in the preceding twelve (12) months is not less than S\$300,000 (or its equivalent in a foreign currency). Supporting documents required (each to be dated no earlier than 3 months before the date of submitting this form):

- a copy of your pay slip, or
- · copy of your employment contract stating your position and income.

I confirm that I wish to be treated as an accredited investor

Please complete only if you wish to be treated as an Accredited Investor as defined.

Declaration and Signature

-

| Personal Details             | ••• | > |
|------------------------------|-----|---|
| Employment and Finance       | ••  | > |
| Payment Methods              | •   | > |
| Tax Residency                | 0   | > |
| Account Relationship Details |     | > |
| Upload Documents             | •   | > |

## **PAYMENT METHODS**

۰

| - 14 | - |   | -  | - |
|------|---|---|----|---|
|      |   | G | R  | С |
| ~    | _ | - | ** | - |

• >

• >

•• >

• >

•• >

|--|--|

| DBS |  |  |  |
|-----|--|--|--|

E-Giro application will be available via Lim & Tan Trading platform upon Account Number successful application under "Account Mgmt" tab.

# Payment for Shares (EPS) or GIRO.

Please select either Electronic

| C | Electroni<br>(EPS) | c Payment fo | r Sh | ares |
|---|--------------------|--------------|------|------|
| 1 | Bank               |              |      |      |
|   | DBS                |              | ¢    |      |

Please enter numeric characters only, maximum of 14 characters

Settlement via Trust Account (not applicable for Margin and CPF/SRS)

Would you like to set up a foreign currency trust instruction?

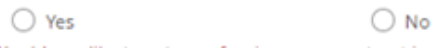

Would you like to set up a foreign currency trust instruction? is required

O No

O No

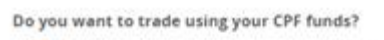

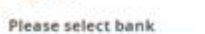

Yes

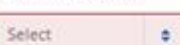

Please select a bank

Please enter CPF IA No

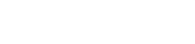

Do you want to trade using your SRS funds?

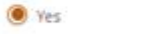

Please select bank

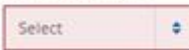

#### Please select a bank

#### Please enter SRS Account No

## **.**

| Personal Details             | ••• > |
|------------------------------|-------|
| Employment and Finance       | •• >  |
| Payment Methods              | • >   |
| Tax Residency                | • >   |
| Account Relationship Details | •• >  |
| Upload Documents             | • >   |
| Declaration and Signature    | •• >  |

## TAX RESIDENCY

| l wish to trade in U.S shares? | Yes | No |
|--------------------------------|-----|----|
| Foreign Tax Resident           |     |    |
| Singapore Tax Resident         |     |    |
| I declare that I am a          |     |    |

Note: If you wish to trade in U.S. shares and you are not a U.S. tax resident, please complete the W8-BEN form. U.S tax residents are not allowed to open account with us to trade in U.S. shares.

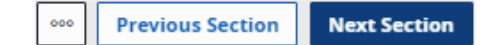

## .

| Personal Details             | ••• | > |
|------------------------------|-----|---|
| Employment and Finance       | ••  | > |
| Payment Methods              | •   | > |
| Tax Residency                | •   | > |
| Account Relationship Details | • • | > |
| Upload Documents             | •   | > |
| Declaration and Signature    | • • | > |
|                              |     |   |

## ACCOUNT RELATIONSHIP DETAILS

| Are you related to any employee/Trading Representative of Lim<br>& Tan Securities Pte Ltd? | Yes | No |
|--------------------------------------------------------------------------------------------|-----|----|
| Please state name                                                                          |     |    |
| Please state relationship                                                                  |     |    |
| Do you have any account(s) with other broking firms?                                       | Yes | No |
| Please state the firm(s)                                                                   |     |    |

#### Please state the firm(s)

Enter Text here

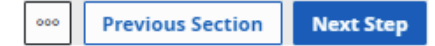

## \*

| Personal Details             | ••• | > |
|------------------------------|-----|---|
| Employment and Finance       | ••  | > |
| Payment Methods              | •   | > |
| Tax Residency                | •   | > |
| Account Relationship Details | ••• | > |
| Upload Documents             |     | > |
| Declaration and Signature    | • • | > |

## ACCOUNT RELATIONSHIP DETAILS

| Are you a close associate of a Politically Exposed Person (PEP) or<br>do you or your immediate family members hold or are being<br>considered for a prominent public position? ⑦ | Yes No |
|----------------------------------------------------------------------------------------------------|--------|
| POLITICALLY EXPOSED PERSON                                                                                                    | Ð      |
| POLITICALLY EXPOSED PERSON 1                                                                                                    | ^      |
| Name / NRIC                                                                                                    |        |
| Current position Held/Position being considered or sought                                                                                                    |        |
| Relationship to Applicant                                                                                                    |        |

🚥 Previous Step Next Step

## \*

| Personal Details             | ••• | > |
|------------------------------|-----|---|
| Employment and Finance       | ••  | > |
| Payment Methods              | •   | > |
| Tax Residency                | •   | > |
| Account Relationship Details | ••  | > |
| Upload Documents             | •   | > |
| Declaration and Signature    | • • | > |

## UPLOAD DOCUMENTS

Please upload the documents below. Supported formats are PDF and JPEG \*Link Card For non-credit card, please provide both Front and Back image

Drag your files here or browse

\*NRIC/Identity Card (Front and Back)

Drag your files here or browse

\*Accredited Investor Supporting Documents

Drag your files here or browse

#### **Other Supporting Documents**

Drag your files here or browse

We would encourage you to attach copies of your latest Payslip, Income statement &/or CDP Statement here. More than one file can be attached.

This will allow us to better access your application and provide a trading limit that will better meet your trading needs.

OPREVIOUS Section
 Next Section

## 2

| Personal Details             | ••• > |
|------------------------------|-------|
| Employment and Finance       | •• >  |
| Payment Methods              | • >   |
| Tax Residency                | • >   |
| Account Relationship Details | •• >  |
| Upload Documents             | • >   |
| Declaration and Signature    | •• >  |

## DECLARATION AND SIGNATURE

#### Declaration and Acknowledgement

(i) I agree to be bound by all rules, regulations, customs, practices, notices, directives, advice or recommendations of the Singapore Exchange Securities Trading Limited and any relevant regulatory body as are in force from time to time which govern the purchase and sale of securities.

(ii) I confirm that I have received, read and understood all the contents of the "Guide And Cautionary Notes In Applying For/Continuing With An Account With Lim & Tan Securities" and the Terms And Conditions Governing Securities Trading Accounts (Ref: 12/21) and all other documents annexed hereto all of which together with this Account Opening Form shall be construed as containing the terms agreed between Lim & Tan Securities Pte Ltd and myself.

(iii) Tax Compliance Representation and Warranty.

a. I hereby represent and warrant to Lim & Tan Securities Pte Ltd that I will at all times remain in full compliance with all laws to which I am subject including, without limitation, all tax laws and regulations, exchange control requirements and registration requirements with regards to my funds and assets; and

b. Without detracting from the generality of (iii)(a) above, I also represent and declare that any and all funds and assets I place with Lim & Tan Securities Pte Ltd, and any profits that may accrue from their use will be dealt with in full compliance with the tax laws of the countries where I am domiciled, resident or deemed resident in, employed, engaged in any business or trade, of which I am a citizen or general or permanent resident, and/or which I am legally otherwise subject to.

(iv) In consideration of Lim & Tan Securities Pte Ltd accepting my application herein, I hereby agree to be bound by the aforesaid terms and as may be amended from time to time in accordance with the Terms And Conditions Governing Securities Trading Accounts. I confirm that:

a. I make the application herein for myself, and not for and on behalf of

b. The application herein is on the basis that I shall be the legal and the beneficial owner of the account applied for.

#### Terms and Conditions.pdf

I have read and understood the conditions governing Lim & Tan Securities Accounts and I hereby consent to be bound by its terms in all of my dealings with you.

#### **Risk Warning Statement.pdf**

I acknowledge that I have read the Risk Warning Statement and understood its contents.

I agree to receive marketing information and materials relating to products and services offered or distributed by Lim & Tan Securities (LTS) via voice calls, fax and all forms of instant messaging. I understand that this consent will override my registration with the National Do-Not-Call register (if any) and will remain effective until I inform LTS of any changes.

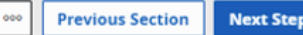

#### 19

Please read and acknowledge.

Ref: Mkt/COB User Guide/Oct2024

any other person or party;

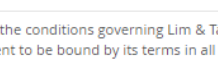

÷

÷

Next Step

| Personal Details                                  | ••• >           | DECLARATION AND SIGNATURE                                                                                                    |
|---------------------------------------------------|-----------------|----------------------------------------------------------------------------------------------------|
| Employment and Finance                            | • >             |                                                                                                    |
| Payment Methods                                   | • >             | Signature<br>The signature will be used for authentication purposes.                                                                                                    |
| Tax Residency                                     | • >             | Requirements for signature.                                                                                                    |
| Account Relationship Details                      | •• >            | The following will NOT be accepted:     Name stamp                                                                                                    |
| Upload Documents                                  | • >             | <ul> <li>Printed name</li> <li>Signature using a non-black/blue ink pen or pencil</li> </ul>                                                                                  |
| Declaration and Signature                         | •• >            | <ul> <li>Signature on coloured or patterned paper</li> <li>The entire signature must be within the uploaded image</li> <li>The signature must be clear and visible</li> </ul> |
| Complete your App                                 | <b>Vication</b> | Please sign here or upload your signatur                                                                                                    |
| Complete your App                                 | <b>Dication</b> | Please sign here or upload your signatur                                                                                                    |
| Complete your App                                 | plication       | Please sign here or upload your signatur<br>Upload Signat                                                                                                    |
| Complete your App<br>Click here to submit your ap | viication       | Please sign here or upload your signatur<br>Upload Signat<br>Date                                                                                                    |
| Complete your App                                 | pplication      | Please sign here or upload your signatur Upload Signat 30/06/2022 Please do not tick. For official use only.                                                                  |

# Your application has been submitted successfully.

Application has been sent for Verification

## **APPLICATIONS**

Here you can find a list of all the applications you have submitted along with the status of your applications. If you would like to add a new product type or service type, hit the Add Application button below.

| <br>Customer | Account(s)           | Status 😄               | Date Created $\Leftrightarrow$ | Last Updated 🖕      |
|--------------|----------------------|------------------------|--------------------------------|---------------------|
| Individual   | Cash Trading Account | 9 Pending Verification | 27/06/2022 19:25:54            | 27/06/2022 19:33:13 |

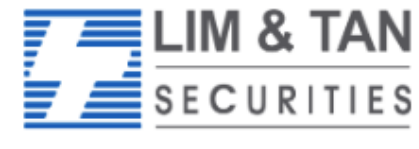

Trading Member of SGX since 1973

## ACCOUNT OPENING APPLICATION FORM

Thank you for choosing Lim & Tan Securities. Please have the following information and documents ready when applying for the trading account.

- 12 digit CDP Account Number.
- · Singapore bank account number if applying for Electronic Payment for Shares (EPS).
- Foreign Tax Identification Number (TIN), if you are a Foreign Tax Resident.

| Citizenship                               | Required Documents                                                                                                    |
|-------------------------------------------|----------------------------------------------------------------------------------------------------|
| Singaporean/Singapore Permanent Residents | NRIC (Front & Back)                                                                                                    |
| Malaysian                                 | <ul> <li>Malaysian I/C (Front &amp; Back)</li> <li>Work Permit/Employment Pass (where applicable)</li> <li>Proof of Residential Address (Statement within the last 3 months from Banks/Government Body) if address differs from I/C</li> </ul>                 |
| Other Nationalities                       | <ul> <li>Valid Passport (6 months validity)</li> <li>Identity Card (Front &amp; Back)</li> <li>Work Permit/Employment Pass (where applicable)</li> <li>Proof of Residential Address (Statement within the last 3 months from Banks/Government Body)</li> </ul> |
| Supporting Documents                      | Latest Income document (eg Pay Slip, IR8A)     CDP Statement                                                                                                    |

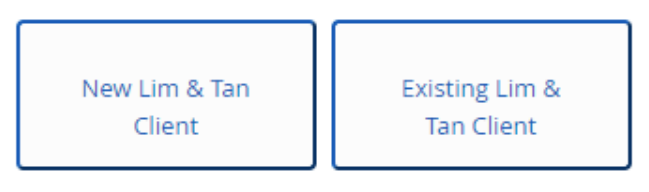

Want to check your application status or Continue your Application? Click here to login

(1) Check Account

Click here

**Application Status** 

(2) Continue completion of

Account Application form